## How-To Export Your Course

Exporting your course will create a .zip file with your course content only. You can use an Export file to restore a course after it has been deleted from Blackboard. The export option will not save any student interactions, to retain student records you must create an Archive file.

Under the Control Panel, navigate to *Packages and Utilities > Export/Archive Course*. Ο

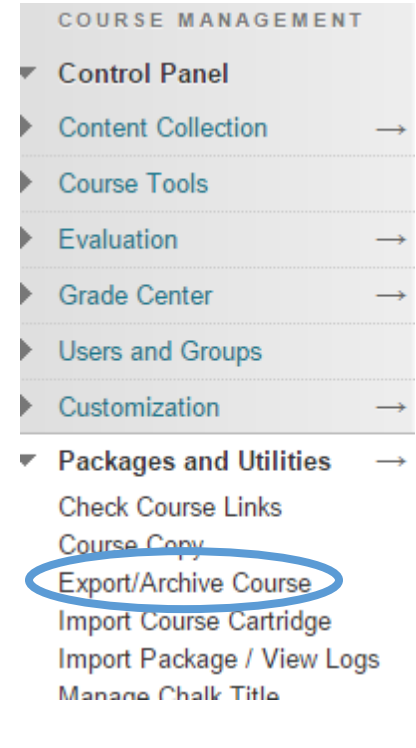

- Select Export Package. Ο
- Under Select Course Materials, click the Select All Ο button.
- Click Submit.
- Once the export process is finished, you will receive an email. To view your exported package, click Refresh. Export Package Archive Course

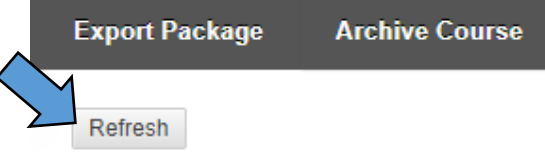

- Click on the name of your export file to download it. Ο
- Save your exported .zip folder in a safe location where 0 you can easily retrieve it.